## Online Application Procedure

- 1. Visit <a href="https://cttr.ac.ke/apply">https://cttr.ac.ke/apply</a>
- 2. Click on Create Account

| Read Guideline/Registration Procedure<br>New Student should create account first<br>Login here Below |
|----------------------------------------------------------------------------------------------------|
| Username                                                                                             |
| Password                                                                                             |
| Forgot password?                                                                                     |
| Login                                                                                                |
| Don't have an account?<br>Create Account                                                             |

3. You will be directed to a register page. Fill in the details and click register

## Create Account Fill in the details below. A link will be sent to your

| cinan      |
|------------|
|            |
| Username   |
|            |
| First Name |
|            |
| Last Name  |
|            |
| Email      |
|            |
| Password   |
|            |
| Confirm    |
| Desister   |
| Register   |

- 4. Check your email for activation link
- 5. Click on the link sent to your email to confirm it is your email
- 6. Login with the username and password you used when creating your email.Password should be at least 6 characters.
- 7. After login Fill in the application form
- 8. Ensure you pay KSH 1000 application fee via MPESA. The till no is xxxxxx account is your phone no
- 9. At the bottom of the application form enter the MPesa Transaction code

For enquiries or clarification email application@cttr.ac.ke